## Ofte stilte spørsmål om FIDO

Versjon 1.2 / 19.10.2015

| Tema                                                                        | Spørsmål                                                                                                    | Rolle/FIDO-              |
|-----------------------------------------------------------------------------|----------------------------------------------------------------------------------------------------|--------------------------|
|                                                                             |                                                                                                    | visning                  |
| Visning av tog<br>som har fast<br>stopp høyst ett<br>minutt i<br>togoppgave | <ul> <li>Q: Når tog som i sin rute har såkalt « firkant stopp»<br/>(fast stopp, høyst ett minutt), så vises disse togene som<br/>om de skal passere i Togoppgave hos txp. Det vises i<br/>disse tilfellene ikke ankomsttid i togoppgaven – kun<br/>avgangstid. Dette blir feil og misvisende for txp.</li> <li>A: Endringsønsket er tidligere notert og spesifisert, men</li> </ul>                                                                                                    | Togekspeditør            |
|                                                                             | det har ikke blitt implementert ennå grunnet andre<br>saker som er høyere prioritert. Dette vil imidlertid<br>implementeres i løpet av høsten.<br>Løsningen går ut på at man får inn to nye faner i<br>togoppgaven – <i>Oppholdsaktivitet</i> og <i>Merknad</i> – slik at<br>txp ser aktivitetskoden og eventuelle merknader i<br>togets rute for sin stasjon. Frem til dette er på plass<br>minner vi om at man kan trykke på tognummeret i<br>operativ togoppgave for å se aktiviteter på stasjonen for<br>det aktuelle toget.                                                                                                    |                          |
| Innlogging                                                                  | <ul> <li>Q: Jeg bruker nettbrett og jeg får ikke logget meg inn i<br/>FIDO.</li> <li>A: Når dette skjer så kan det være grunn til å tømme<br/>logg, og å fjerne informasjonskapsler og data i<br/>nettleseren.</li> <li>Forslag til løsning iPad: <ul> <li>Velg Innstillinger, deretter Safari. Nederst på menyen<br/>står Tøm logg og Fjern infokapsler og data. Utfør begge.</li> <li>På svensk: Inställningar, Safari og deretter Rensa<br/>historik og Radera cookies och data.</li> <li>Når dette er gjort så sjekk om lokal lagring er etablert,<br/>se Lokal lagring på nettbrett.</li> <li>Start FIDO på nytt</li> </ul> </li> <li>Forslag til løsning Samsung GN10: <ul> <li>Trykk meny-tasten når du står i nettleseren</li> <li>Velg personvern</li> <li>Trykk meny-tasten og Slett nettleserdata</li> <li>Merk: <ul> <li>Tøm nettleserdata</li> <li>Tøm bufferen</li> <li>Slett info.kapsler og nettstedsdata</li> </ul> </li> </ul></li></ul> | Brukere med<br>nettbrett |

|                                         | Forslag til løsning <b>Samsung GN3</b> :<br>• Trykk meny-tasten når du står i nettleseren<br>• Velg innstillinger<br>• Velg personvern<br>• Velg Slett nettleserdata data<br>• Merk:<br>• Tøm nettleserdata<br>• Tøm bufferen<br>• Slett info.kapsler og nettstedsdata<br>• Trykk Tøm<br>• Start FIDO på nytt                                                                                                    |                                                                  |
|-----------------------------------------|----------------------------------------------------------------------------------------------------|------------------------------------------------------------------|
| Treghet i<br>registrerings-<br>portalen | <ul> <li>Q: Registreringsportalen oppfattes som treg og henger seg noen ganger helt opp. Dette gjør at registrering av kunngjøringer noen ganger tar uforholdsmessig lang tid.</li> <li>A: Det arbeides med flere tiltak for å løse problemet. Disse kan i hovedsak oppsummeres slik: <ol> <li>Funksjonelt: Skille ut behandlingen av kunngjøringer som sendes fra TPS til FIDO, slik at ikke disse påvirker responsen til registreringsportalen.</li> <li>Systemdrift: Det arbeides med ulike tiltak for å øke kapasiteten på registreringsserverne.</li> <li>Nettverk: Det må foretas en nærmere undersøkelse av nettverket ved TSSO, da dette synes å være vesentlig tregere enn ved andre lokasjoner i Oslo. Dette gjelder både for NGN-nettet og det administrative nettet.</li> </ol> </li> </ul> | Rute-<br>planlegger/<br>togleder                                 |
| Treghet i<br>togledervisning            | <ul> <li>Q: Togledervisningen bruker lang tid på å komme opp, spesielt for visning av lange tidsperioder og flere delstrekninger.</li> <li>A: Det ble satt i drift en ny versjon av togledervisningen 29.9.2015. Denne har effektivisert opplasting av data som gjør at skjermbildet oppdateres raskere. I tillegg gis det informasjon om status for opplastingen i skjermbildet. Det er nå også mulig å sortere innholdet ved å trykke på kolonneoverskriften til kolonnene tid, type, tog, geografisk angivelse og ordrenummer. Videre kan innholdet filtreres ved å skrive søkekriteriet inn i feltet «Filtrér kunngjøringer».</li> </ul>                                                                                                    | Togleder                                                         |
| Kunngjøringer<br>om arbeid i spor       | <ul> <li>Q: Năr jeg skal jobbe ute i sporet, har jeg innimellom problemer med å finne kunngjøringen om arbeidet dersom arbeidet er bestilt/registrert på et annet firma enn det jeg jobber i.</li> <li>Hvis jeg velger mitt firma under Innstillinger i Utførende enhet-visningen, og velger aktuell dato, så finner jeg</li> </ul>                                                                                                    | Hovedsikker-<br>hetsvakt/<br>Leder<br>elsikkerhet/<br>Visning av |

|                                                           | <ul> <li>ingenting. Da må jeg gjette på hvilke andre firma som<br/>kanskje driver der som utførende enhet for å finne<br/>kunngjøringen.</li> <li>Jeg ønsker at selv om man står som HSV på andre<br/>entreprenører sine arbeidsordre, så skal vi likevel kunne<br/>finne ordren når vi søker på oss selv på utførende<br/>enhet.</li> <li>A: Dersom du ikke vet hvilken utførende<br/>enhet/entreprenør det er som arbeidet er registrert på,<br/>så kan du gå inn på Visning av arbeid i spor og søke på<br/>Sted og Dato for arbeidet. Samtlige arbeider for valgte<br/>sted og dato vil da komme opp, uavhengig av hvilke<br/>entreprenør arbeidet er bestilt av/registrert på.</li> </ul> | arbeid i spor/<br>Visning av<br>kunngjøring<br>for utførende<br>enhet |
|-----------------------------------------------------------|----------------------------------------------------------------------------------------------------|-----------------------------------------------------------------------|
| Delinnstilling av<br>rute ved<br>døgnskille               | <ul> <li>Q: Tog xxx med rute Hove-Kongsvinger har daglig<br/>avgang fra Hove kl. 23.00 dag 1, og avgang fra Hamar kl.<br/>00.36 dag 2. Hvilken dag skal jeg ta ut rute for når toget<br/>innstilles på strekningen Hove-Hamar – dag 1 eller dag<br/>2?</li> <li>A: Fører skal i dette tilfellet ta ut rute i FIDO for dag 1.<br/>Det er togets opprinnelige utgangsdato som er gjeldene<br/>når man henter opp et togs rute. Det betyr at det er<br/>den datoen toget går fra rutens første<br/>stasjon, uavhengig av om det er innstillinger på denne<br/>delen av strekningen.</li> </ul>                                                                                                    | Fører                                                                 |
| Skiftetog                                                 | <ul> <li>Q: Hvorfor ligger skiftetog igjen under fanen Varsling<br/>når fører har kvittert ut alle sine ordrer? Skal ikke de bli<br/>borte?</li> <li>A: Skiftetog - uavhengig om de er kvittert for eller ikke -<br/>vil alltid ligge i fanen Varslinger. Der ligger de helt til<br/>enten fører, togleder eller togekspeditør har avsluttet<br/>skiftingen ved å trykke på knappen Avslutt skifting.</li> </ul>                                                                                                    | Togleder, TXP                                                         |
| Anleggsområde-<br>jernbane/<br>Lokale<br>sikkerhetsvakter | <ul> <li>Q: Jeg har et spørsmål angående FIDO og opprettelse av anleggsområde-jernbane. Vi jobber nå etter JBV-xxxx. Det står oppført en hovedsikkerhetsvakt, men det går ikke an å føre på lokale sikkerhetsvakter? Vi hadde en lokal sikkerhetsvakt på vår jobb, men vi bytta. Spørsmålet mitt er da: går det an å legge til/endre lokale sikkerhetsvakter i FIDO?</li> <li>A: Lokale sikkerhetsvakter på et anleggsområde-jernbane er ikke definert som mottakere i FIDO, og de er heller ikke definert som noe ruteplanleggingssystemet TPS eller FIDO skal gi informasjon om. Hovedsikkerhetsvakter. Hvordan</li> </ul>                                                                   | Hovedsikker-<br>hetsvakt                                              |

|                                | Infrastruktur i Jernbaneverket eller entreprenører<br>eventuelt endrer på lokale sikkerhetsvakter er ikke en<br>del av FIDO.                                                                                                    |                                         |
|--------------------------------|----------------------------------------------------------------------------------------------------|-----------------------------------------|
| Firmaoversikt                  | Q: Firmaet mitt finnes ikke i lista med utførende<br>enheter.                                                                                                    | Visning av<br>kunn-<br>gjøringer for    |
|                                | A: Vishingen Ottørende ennet er for firmaer som har<br>disponeringer registrert på seg i BEST (Applikasjonen for<br>bestillingen av sportilgang). Dersom et firma aldri har<br>hatt arbeid registrert på seg, vil det heller ikke ligge i<br>listen i Utførende enhetsvisningen. Bruker kan i stedet<br>velge firmaet han/hun utfører arbeid på vegne av i lista,<br>samt hvilket toglederområde som arbeidet skal utføres<br>i. I fanen Kunngjøringer vises alle arbeid i spor og<br>arbeidstog som er registrert på firmaet. I fanen<br>Infrastruktur vises alle infrastrukturendringer i et<br>toglederområde (tidl. T-sirkulære).<br>Brukermanual FIDO Distribusion for Fører. | utførende<br>enhet                      |
|                                | Hovedsikkerhetsvakt, Leder for elsikkerhet – Kap. 13.                                                                                                    |                                         |
| T-sirkulærer/<br>infrastruktur | <b>Q:</b> Jeg lurer på om det er mulig å få tilgang til T-<br>sirkulærer via Fido, og hvis så, hvordan gjør jeg det?                                                                                                    | Utførende<br>enhet/Jern-<br>baneforetak |
|                                | <b>A:</b> I fanen Infrastruktur vises alle infrastrukturendringer (tidl. T-sirkulære) i et toglederområde.                                                                                                    |                                         |
|                                | Brukermanual for Fører, Hovedsikkerhetsvakt, Leder for<br>elsikkerhet – Kap. 13.                                                                                                    |                                         |
| Blir logget ut av<br>FIDO      | <b>Q:</b> Hvorfor blir jeg logget ut av Fido etter å ha sett på<br>rute for kryssende (arbeids)tog? Jeg bruker<br>Netpublicator til Fido.                                                                                                    | Fører                                   |
|                                | A: Årsaken til at du blir logget ut av FIDO etter å ha sett<br>på rute for kryssende tog er en kombinasjon av at<br>denne ruta åpnes i nytt nettleservindu og at Apple (som<br>lager iPad og iPhone) har implementert sikkerhet på en<br>annen måte enn andre leverandører av nettbrett. Når<br>ruta for kryssende tog åpnes i et annet vindu så<br>forsvinner den forrige innloggingen din fordi Apple da<br>lukker det forrige nettleservinduet ditt. Når du går<br>tilbake til det forrige FIDO-vinduet ditt så vil FIDO merke<br>at du har blitt logget av og så be deg om å logge inn på<br>nytt.                                                                             |                                         |
|                                | måten:<br>1. Starte FIDO i Safari, som er Apple sin egen nettleser.                                                                                                    |                                         |
|                                | Da vil du ikke bli logget av fordi rute for kryssende tog<br>også åpnes i Safari.                                                                                                    |                                         |
|                                | 2. Dersom du ønsker å fortsette å bruke Netpublicator,                                                                                                    |                                         |

|                                   | kan du skrive ned tognummeret for de kryssende tog,<br>gå tilbake til førervisningen og søke opp hvert enkelt av<br>de kryssende togene og trykke "Legg til" etter hvert søk.<br>Da vil disse rutene ligge lagret i Netpublicator inntil du<br>evt. fjerner dem igjen.                                                                                                    |                     |
|-----------------------------------|----------------------------------------------------------------------------------------------------|---------------------|
| Innloggings-<br>sesjon            | <b>Q:</b> Hvor lenge gjelder en innloggingssesjon i FIDO?                                                                                                    | Fører (/flere)      |
|                                   | A: Innloggingssesjonene skal være gyldige i 13 timer, det vil si litt lenger enn lengste lovlige skift.                                                                                                    |                     |
| Rute for<br>arbeidstog            | <b>Q:</b> Hvordan kan jeg finne rutene mine i FIDO hvis jeg ikke vet tognummeret?                                                                                                    | Fører<br>arbeidstog |
|                                   | <ul> <li>A: Det er nå utviklet og driftsatt en ny søkefunksjon<br/>som gjør at førere av arbeidstog kan finne tognummer i<br/>visning for utførende enhet. Førerne trykker på<br/>knappen "Søk etter arbeidstog" og velger utgangsdato<br/>og utgangsstasjon.</li> <li>FIDO vil da liste opp alle tog på valgt dato og<br/>utgangsstasjon, og ruta for toget kan hentes opp for<br/>gjennomsyn. For utkvittering må ruta hentes opp på<br/>ordinær måte: enten i Fører-visningen eller via Visning<br/>for arbeid i spor.</li> </ul> |                     |
|                                   | Brukermanual for Fører, Hovedsikkerhetsvakt, Leder for elsikkerhet, Kap. 8 og 10                                                                                                    |                     |
| Togfremføring<br>uten nettdekning | <b>Q:</b> Nettforbindelsen er dårlig på enkelte strekninger,<br>f.eks. mellom Rognan og Fauske, så her skjer det ingen<br>ting med Fido.<br>Er toget "kjørbart" når Fido ikke vil oppdatere<br>visningen?                                                                                                    | Fører               |
|                                   | A: Man kan fint fremføre tog med ruter som er lokalt<br>lagret. Det som eventuelt skjer er at nye kunngjøringer<br>må kvitteres for via telefon. Oppdateringene er ikke<br>nødvendig å gjøre med en gang - dette kan vente til du<br>har dekning igjen.                                                                                                    |                     |
| Kunngjøring om<br>innstilling     | Q: Da jeg skulle avløse tog xxx i dag så stod alle<br>kunngjøringene som kvittert da jeg logget meg inn i<br>Fido. Toget var innstilt mellom Spikkestad og Asker.<br>Fører på utgangsstasjon har kvittert som han skal på<br>kunngjøringen om dette, men jeg skulle vel ha fått dette<br>opp som ukvittert av meg. I min visning så lå dette som<br>lest og forstått. Jeg har ikke kvittert for dette.                                                                                                    | Fører               |
|                                   | <b>A:</b> Kunngjøringen omhandler ikke infrastruktur, men gjelder innstilling av tog mellom Spikkestad og Asker.                                                                                                    |                     |

|                                       | Denne type kunngjøringer er relatert til togets rute og<br>vil derfor ikke kvitteres personlig av fører, men kvitteres<br>og registres på toget.                                                                                                    |                                        |
|---------------------------------------|----------------------------------------------------------------------------------------------------|----------------------------------------|
| Kryssinger/<br>Betjenings-<br>forhold | <b>Q:</b> Hvorfor ligger endring om betjeningsforhold og kryssinger på strekning uten fjernstyring som uspesifiserte kunngjøringer og ikke direkte i ruta?                                                                                                    | Fører                                  |
|                                       | A: Dette skyldes at det er en feil i<br>ruteplanleggingssystemet vårt i noen tilfeller. Rutene<br>kontrolleres hver dag, og der det oppdages feil, sendes<br>det ut kunngjøringer. Det jobbes med en løsning der<br>disse kunngjøringene også legger inn endringene<br>direkte i ruta.                                                             |                                        |
|                                       | <b>Kommentar:</b> Dette er rettet i ny FIDO-versjon<br>29.9.2015. Endring i betjeningsforhold og kryssinger blir<br>nå kunngjort som <i>Endring av planforutsetninger relatert</i><br><i>til ruteinformasjon</i> , slik at dette kommer inn direkte i<br>togrutene og ikke bare som en uspesifisert kunngjøring.                                   |                                        |
| Kvitteringsstatus<br>kunngjøring      | <b>Q:</b> Jeg har kvittert på kunngjøringene og registrert toget<br>klart til avgang, hvorfor vises kunngjøringene ukvitterte<br>igjen?                                                                                                    | Fører,<br>togleder, tog-<br>ekspeditør |
|                                       | A: Det er en systemfeil som gjør at noen ganger blir ikke<br>kvitteringen lagret i alle visningene systemet henter<br>informasjonen fra. Det betyr at togleder/togekspeditør<br>kan få varslinger om at du ikke har kvittert, og i<br>visningen din kan det vises ukvittert igjen. Opplever du<br>denne feilen, kan du kvittere på nytt.           |                                        |
| Stoppaktiviteter                      | <b>Q:</b> Hvorfor vises både ankomsttid, avgangstid og firkant-<br>stopp i ruta. Det er feil.                                                                                                    | Fører,<br>ombord-<br>personale         |
|                                       | A: Årsaken til at det vises slik, er at rutetider baserer<br>seg på sekunder (som ikke vises i ruta), og det er<br>avrundingsregler som fører til dette, og det er derfor<br>det noen ganger vises firkantstopp i tillegg til ankomst<br>og avgangstid, og ikke bare firkantstopp. Vi jobber med<br>løsninger for hvordan stopp skal vises i ruta. |                                        |
| Avkvittere<br>kunngiøring             | <b>Q:</b> Jeg har kvittert for en kunngjøring jeg ikke skulle ha kvittert for. Hvem kan fierne at det er kvittert?                                                                                                    | Fører,<br>Hovedsikker-                 |
|                                       | <b>A:</b> Du må da ta kontakt med togleder, slik at togleder kan avkvittere kunngjøringene på dine vegne.                                                                                                    | hetsvakt,<br>Leder<br>elsikkerhet      |
| Rollen Leder<br>elsikkerhet           | <b>Q:</b> Hvem skal ha rollen Leder elsikkerhet i FIDO?                                                                                                    | Leder<br>elsikkerhet                   |
|                                       | A: Det er kun de som er godkjente som leder for                                                                                                    |                                        |

|                            | elsikkerhet som skal ha denne rollen i FIDO. Dette er de<br>som er ansvarlige for frakobling og som kvitterer for<br>kunngjøringen. Interne støttefunksjoner skal ikke<br>kvittere i FIDO og skal heller ikke ha denne rollen.                                                                                                    |                                                                   |
|----------------------------|----------------------------------------------------------------------------------------------------|-------------------------------------------------------------------|
| Brukerhåndtering           | <ul> <li>Q: Vi skal registrere en ny lokal godkjenner for<br/>brukerhåndtering for vårt firma. Hva må vi gjøre da?</li> <li>A: Hvis vedkommende allerede har FIDO-brukerkonto<br/>så kan du sende en forespørsel om dette til <u>fido@jbv.no</u><br/>slik at vi får oppdatert brukeren med godkjenner-<br/>tilgangen. Dersom vedkommende ikke har FIDO-<br/>brukerkonto så må brukerkonto først opprettes via<br/>Jernbaneverkets selvregistreringsløsning.<br/>Innmelding av nye/endrede lokale godkjennere kan<br/>gjøres av daglig leder eller av øvrige lokale godkjennere<br/>i firmaet.</li> </ul> | Entreprenør/<br>Jernbanefore<br>tak                               |
| Roller/tilganger           | <ul> <li>Q: Hvordan får jeg lagt til flere roller/tilganger til min<br/>FIDO-bruker?</li> <li>A: Dersom man har behov for andre roller enn det som<br/>allerede er knyttet til brukerkontoen må dette meldes<br/>inn av lokale godkjennere (Godkjenner 1) i<br/>jernbaneforetaket/firmaet. Forespørselen kan sendes til<br/>fido@jbv.no. For rollene hovedsikkerhetsvakt, leder<br/>elsikkerhet og fører forutsettes det at man har gyldig<br/>kompetansebevis.</li> </ul>                                                                                                    | Entreprenør/<br>Jernbanefore<br>tak                               |
| Roller/tilganger           | <ul> <li>Q: Hvordan får jeg lagt til flere roller/tilganger til min<br/>FIDO-bruker?</li> <li>A: Dersom man har behov for andre roller enn det som<br/>allerede er knyttet til brukerkontoen må dette meldes<br/>inn av nærmeste leder. Forespørselen kan sendes til<br/><u>fido@jbv.no</u>. Det forutsettes at man har gyldig<br/>kompetansebevis for aktuelle rolle(r).</li> </ul>                                                                                                    | Ansatte i<br>Jernbane-<br>verket                                  |
| Dagsgraf                   | <ul> <li>Q: Er det planlagt å få inn Dagsgrafer i FIDO, så alle som har tilgang til FIDO kan hente ut å se disse?</li> <li>A: Det jobbes med å gjøre dagsgrafen tilgjengelig for alle – enten i FIDO eller et annet sted.</li> </ul>                                                                                                    | Entreprenør/<br>Jernbane-<br>foretak/<br>Hovedsikker-<br>hetsvakt |
| Slette<br>delkunngjøringer | <ul> <li>Q: Jeg ønsker å slette delkunngjøringer i<br/>Distribusjonsportalen</li> <li>A: Skriv inn kunngjøringsnummeret i søkefeltet Søk<br/>etter kunngjøring øverst til høyre i visningen og klikk<br/>deretter på forstørrelsesglasset ved siden av.<br/>Registreringsportalen vil da åpnes i et nytt vindu.</li> </ul>                                                                                                    | Rute-<br>planlegger<br>Distribusjon                               |

|                                         | Delkunngjøringen vises i fanen Delkunngjøringer som<br>må ferdigstilles, og kan slettes ved å trykke på det røde<br>krysset i høyre marg.                                                                                                    |                    |
|-----------------------------------------|----------------------------------------------------------------------------------------------------|--------------------|
| Disponering<br>kjøring av<br>arbeidstog | <ul> <li>Q: Ordre JBV-98072 om disp. for kjøring av arbeidstog mellom Stasjon 1 og stasjon 2 fra stasjon 1. Dette toget finnes ikke på TXP stasjon 2 sin togoppgave, dette må da være en feil? Snakka med TXP stasjon 1, han ser arbeidstoget på sin togoppgave.</li> <li>A: Stasjon 1 er togets utgangs- og ankomststasjon og det ligger derfor i togoppgaven for txp Stasjon 1. Fordi</li> </ul>                                                                       | Tog-<br>ekspeditør |
|                                         | toget ikke har noen tider i ruten på stasjon 2, vil det<br>heller ikke vises i togoppgaven til txp på stasjon 2, men i<br>stedet ligger disponeringen i fanen Arbeid i spor.                                                                                                    |                    |
| Varsling på<br>passerte tog             | <b>Q:</b> TXP kan få alarm i FIDO for manglende<br>ordrekvittering på tog som har forlatt stasjonen for<br>flere timer siden.                                                                                                    | Tog-<br>ekspeditør |
|                                         | A: Per i dag har ikke FIDO posisjonskontroll, det vil si at<br>FIDO ikke vet hvor togene befinner seg. FIDO kjenner<br>bare ruta for toget.<br>Siden togene både kan gå før rutetid og være forsinket,<br>vil det kunne forekomme varslinger på tog etter at de<br>har kjørt fra aktuell stasjon.<br>Det er planer om å innføre posisjonskontroll i FIDO ved<br>å overføre togposisjoner fra TIOS. Så snart dette er på                                                  |                    |
|                                         | plass, vil vi kunne gjøre varslingen av ukvitterte<br>kunngjøringer mer presis.                                                                                                    |                    |
| Togoppgave                              | <ul> <li>Q: Når tog er mer enn tre timer forsinket, så forsvinner de fra togoppgaven. Det skal vel ikke være slik?</li> <li>A: Per i dag er default-tidsintervall for visning av tog i togoppgaven til txp satt til å vise tog tre timer før og ni timer etter avgangs-/ankomsttid. Txp kan velge å</li> </ul>                                                                                                    | Tog-<br>ekspeditør |
|                                         | justere tidsintervallet for togoppgaven ved å trykke på<br>Innstillinger. Dersom man ønsker å se alle tog i et<br>driftsdøgn i togoppgaven kan man trykke på<br>Innstillinger og deretter velge dagens dato.                                                                                                    |                    |
| Togoppgave                              | <ul> <li>Q: Det hadde vært fint om tog som har gått/passert min stasjon forsvant fra togoppgaven automatisk.</li> <li>A: Posisjonskontroll av tog er per i dag ikke implementert i FIDO, og fordi tog kan gå utenom rutetider er det ikke noe automatikk i at tog forsvinner når de har gått. Default-tidsintervall for visning av tog i togoppgaven til txp er satt til å vise tog tre timer før og ni timer etter avgangs-/ankomsttid. Txp kan selv velge å</li> </ul> | Tog-<br>ekspeditør |

|                                 | Innstillinger.                                                                                                    |                                 |
|---------------------------------|----------------------------------------------------------------------------------------------------|---------------------------------|
| Grense-<br>overskridende<br>tog | <ul> <li>Q: Togene som går fra Oslo til Halden og videre til<br/>Gøteborg står i togoppgaven oppført som tog til<br/>Halden. Det hadde vært nyttig og fått med der at de går<br/>videre til Gøteborg.</li> <li>A: Vi jobber med en ny løsning for grenseoverskridende<br/>tog og tar med oss tilbakemeldingen inn i dette.</li> </ul> | Togleder,<br>tog-<br>ekspeditør |